# **RentalPoint Electronic Signatures**

Last Modified on 05/05/2022 12:23 pm EDT

RPSign can be used to request and receive digital signatures for documents when requesting quotes from clients. This is a built-in feature of RentalPoint3, so no third party application is needed.

Alternatively, RentalPoint can also be configured to integrate with DocuSign (a subscription to DocuSign is required)

# Using RPSign in RentalPoint3

### Producing your Document

Once RentalPoint3 is configured to use RPSign, use any template that already has the RPSign field included OR add the necessary fields to your custom templates before proceeding

# For standard templates (i.e. included with RentalPoint3), display your Fast Report with 'Print RPSign Rental Terms' Checked

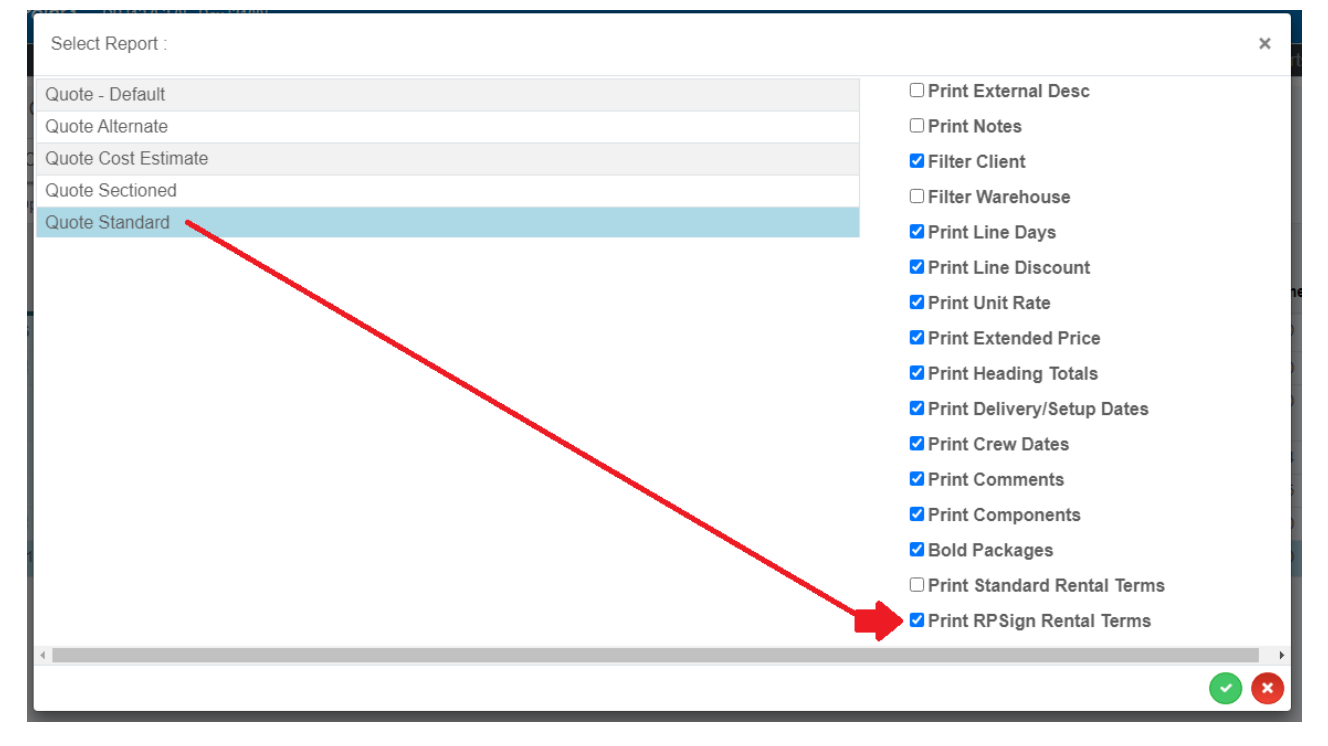

Save your quote

|                    |                                                         |                                     | QUOTE                                                           |                |                    |                         | Page 1 of                     |
|--------------------|---------------------------------------------------------|-------------------------------------|-----------------------------------------------------------------|----------------|--------------------|-------------------------|-------------------------------|
|                    | E 觉                                                     | ма                                  | Printed<br>on, 28/Feb/2022 10:54 Al                             | м              | Job:<br>Status:    | WOWAUE<br>Confirmed     | 00001<br>d                    |
|                    | AV                                                      |                                     | By<br>Mandy Fox                                                 |                | Ref:               | WOW Wir<br>2022         | nter Fete Feb                 |
|                    |                                                         |                                     |                                                                 |                | Showname           | WOW Wir<br>2022         | nter Fete Feb                 |
|                    |                                                         |                                     |                                                                 |                | Terms:             | * Cash on               | delivery                      |
|                    | PREPARED FOR                                            |                                     | DATES                                                           |                |                    | JOB SITE                |                               |
| WOW A<br>88776 \   | udio & Events<br>Vestmorland Street                     | Deliver:<br>Set-Up By:              | Wed, 02-Feb-22 11:3<br>Wed, 02-Feb-22 11:3                      | 87 AM<br>87 AM | Venue:<br>Room:    | Heritage F              | Park                          |
| Paris Or<br>Canada | ntario L5L 3K5                                          | Show Start:<br>Show End:<br>Pickup: | Wed, 02-Feb-22 11:3<br>Wed, 02-Feb-22 6:0<br>Wed, 02-Feb-22 6:0 | 00 PM          | Address:           | 998 Clanb<br>Elora Onta | orassil Street<br>ario K5G3F4 |
| Contact<br>Phone:  | : Samuel Golden                                         |                                     |                                                                 |                | Contact:<br>Phone: |                         |                               |
| cilidii.           | should manageman.com                                    |                                     |                                                                 |                |                    |                         |                               |
| QTY                | DESCRIPTION                                             |                                     | DAYS                                                            | UN             | IIT RATE           | DISC %                  | EXTENDED                      |
| 20                 | RF 15 Floor Standing Spea                               | aker<br>Hal Camara                  | 3                                                               |                | 80.00              |                         | 4,800.00                      |
| 1                  | Sigma fp L Mirrorless Digi                              | tal Camera                          | 3                                                               |                | 0.00               |                         | 500.00                        |
| Heading<br>Mai     | <mark>g Totals</mark><br>n Body                         |                                     |                                                                 |                |                    |                         | 7,800.00                      |
|                    |                                                         |                                     |                                                                 |                |                    | Rental                  | \$ 7,800.00                   |
|                    |                                                         |                                     |                                                                 |                | Tot                | al Due:                 | \$ 7,800.00                   |
| By sign            | ing below, the undersigned<br>accept this quotation and | l acknowledge<br>any terms outl     | s their authority to<br>lined within                            | L              |                    |                         |                               |

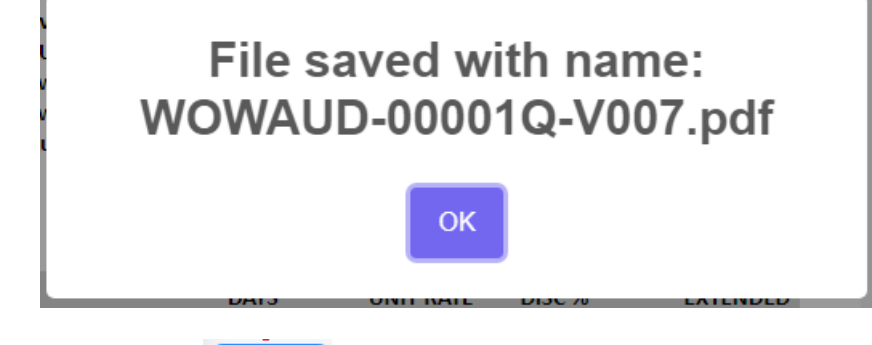

Then use the

Send 🚀

option to request an electronic signature

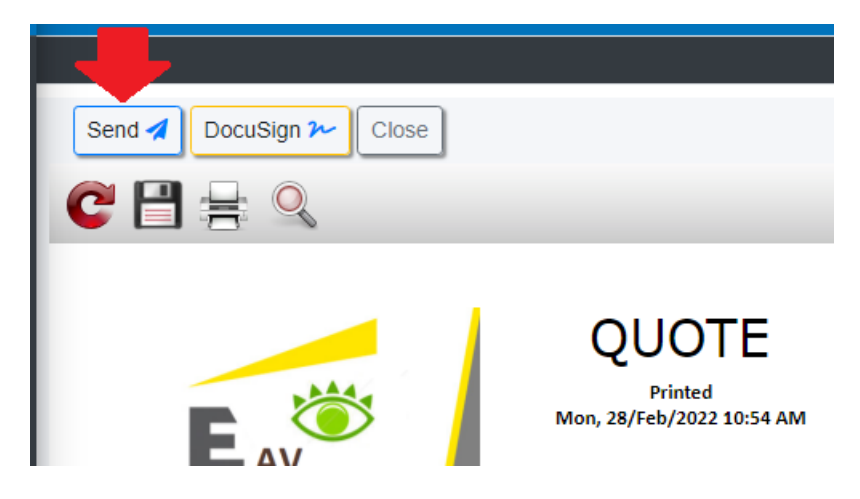

Email addresses associated with the booking will display. Choose an email address to send your document to, then click

|   | Send e | emails                                        |                                                                           |                                | × |
|---|--------|-----------------------------------------------|---------------------------------------------------------------------------|--------------------------------|---|
|   |        | Emily Blunt<br>Thomas O'Reilly<br>Emily Blunt | emilyb@abbeyhotel.com<br>accounts@abbeyhotel.com<br>emilyb@abbeyhotel.com | Booking<br>Payment<br>Customer |   |
| < | 1      |                                               |                                                                           |                                |   |

next, choose a signature and enter or select your email body paragraph

- 1. If you haven't already set up email signatures or body paragraphs, see how under <u>General information at</u> <u>this link</u>
- 2. Enlarge the body paragraph by dragging the window from point 2 below

| Rentalpoint email sen                                                                             | d                    |                  |               |            |            | ×   |   |
|---------------------------------------------------------------------------------------------------|----------------------|------------------|---------------|------------|------------|-----|---|
| Email address                                                                                     | mandy@rentp.co       | om               |               |            | CC To Self |     |   |
| То                                                                                                | emilyb@abbeyh        | otel.com         |               |            | Search     |     |   |
| Subject                                                                                           | Electronic Signat    | ture Request     |               |            |            |     |   |
| Standart text                                                                                     | Insert standart text |                  | _             |            |            |     |   |
| Signature                                                                                         | Insert signature 💌   | <u> </u>         |               |            |            |     |   |
| Emily,<br>See attached quotation as<br>We look forward to workin<br>Best regards,<br>Sally Hansen | s requested. Plea    | se e-sign and re | turn to secu  | ure your b | ooking.    | li  | 2 |
| ABBEY01-00007Q-V003.p                                                                             | df                   |                  |               |            |            |     |   |
| Attached files                                                                                    | *                    | Size             | $\frac{1}{2}$ | \$         | Add        |     |   |
| 4                                                                                                 | No attached fi       | les.             |               | Þ          |            |     |   |
| Prompt for email password                                                                         | before sending en    | nail             |               |            | Close      | end |   |
|                                                                                                   |                      |                  |               |            |            |     |   |

then click

Send

You may be required to enter your email password before sending OR force the prompt using

Prompt for email password before sending email checkbox on the lower left of the window.

| Rentalpoint ema                             | il send                                                                                             | ×                 |
|---------------------------------------------|----------------------------------------------------------------------------------------------------|-------------------|
| Email address<br>To<br>Subject<br>Signature | mandy@rentp.com     □ c       rentp.mandy@gmail.com     Sec       Please enter email password     × | C To Self<br>arch |
| WOWAUD-00001Q<br>Attached files             | Save password: Close Apply                                                                          |                   |
| Prompt for email pa                         | No attached files.                                                                                  | Close Send        |

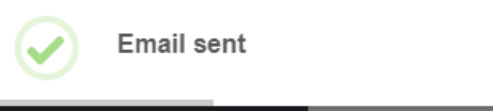

## What your customer will see

Ensure your customer has added your email address to their contacts list in order to prevent your electronic signature request going to their Spam folder.

The client will see an email from your email address with an attached PDF.

A clickable link in the signature box, will prompt for an electronic signature

| Paris Or<br>Canada | ILIATIO LOL 3KO                                                            | Snow Start:<br>Show End:<br>Pickup:                 | Wed, 02-Feb-22 11:3<br>Wed, 02-Feb-22 6:0<br>Wed, 02-Feb-22 6:0 | 7 AIVI Address:<br>10 PM<br>10 PM | 998 Cland<br>Elora Onta | rassii street<br>irio K5G3F4 |
|--------------------|----------------------------------------------------------------------------|-----------------------------------------------------|-----------------------------------------------------------------|-----------------------------------|-------------------------|------------------------------|
| Contact<br>Phone:  | : Samuel Golden                                                            |                                                     |                                                                 | Contact:<br>Phone:                |                         |                              |
| Email:             | sholden@gmail.com                                                          |                                                     |                                                                 |                                   |                         |                              |
| QTY                | DESCRIPTION                                                                |                                                     | DAYS                                                            | UNIT RATE                         | DISC %                  | EXTENDED                     |
| 20                 | RF 15 Floor Standing Spea                                                  | aker                                                | 3                                                               | 80.00                             |                         | 4,800.00                     |
| 5                  | Sigma fp L Mirrorless Dig                                                  | tal Camera                                          | 3                                                               | 0.00                              |                         | 2,500.00                     |
| 1                  | Sigma fp L Mirrorless Dig                                                  | ital Camera                                         | 3                                                               | 0.00                              |                         | 500.00                       |
| IVIdi              | n bouy                                                                     |                                                     |                                                                 |                                   | Rental                  | \$ 7,800.00                  |
|                    |                                                                            |                                                     |                                                                 | т                                 | otal Due:               | \$ 7,800.00                  |
| By sign            | ning below, the undersigne<br>accept this quotation and<br>on behalf of WO | d acknowledges<br>any terms outli<br>N Audio & Even | their authority to<br>ned within<br>ts                          |                                   |                         |                              |
|                    | en senarj oj Wer                                                           |                                                     |                                                                 |                                   |                         |                              |
| Click to           | add Signature                                                              |                                                     |                                                                 |                                   |                         |                              |
|                    |                                                                            |                                                     |                                                                 | _                                 |                         |                              |

#### Insert signature text, format as needed, accept terms and proposal

|                                                       | Please sign docum                                                                                                    | ent                                       | = | AEYAYQBzAHQAUgBl | 1 / 1 | - 59% +                                                                                                    | :                                                             | \$                                                                                                    |                                                                  | Ŧ                                                                              | •                                       |
|-------------------------------------------------------|----------------------------------------------------------------------------------------------------|-------------------------------------------|---|------------------|-------|----------------------------------------------------------------------------------------------------|---------------------------------------------------------------|----------------------------------------------------------------------------------------------------|------------------------------------------------------------------|--------------------------------------------------------------------------------|-----------------------------------------|
| Date:<br>Show:<br>Booking:<br>Document:<br>Your name: | 28 Feb, 2022<br>WOW Winter Fete Feb 2022<br>WOWAUD00001<br>WOWAUD-00001Q-V007.pdf<br>RentalPoint Support                        | ₹ Use as Signature                        |   |                  |       | Eav                                                                                                    |                                                               | QUOTE<br>Printed<br>on, 28/766/2022 10:56<br>AM<br>By<br>Mandy Fes                                                    | Job:<br>Status:<br>PO #:<br>Ref:<br>Shownarr<br>Terms:           | WOWAUD<br>Confirmed<br>564<br>WOW Win<br>2022<br>* WOW Wir<br>2022<br>* Cab on | Pa<br>X0001<br>ter Fete I<br>ter Fete I |
| Slope: -4                                             | Siant:                                                                                                    | Size: 76                                  |   | 1                |       | PREPARED FOR<br>WOW Audio & Events<br>88776 Westmorland Street<br>Parts Octario LSL INS<br>Canada<br>Contact: Samuel Golden<br>Phone:<br>Energy a shuffer of mail and                                          | Deliver:<br>Set-Up By:<br>Show Start:<br>Show End:<br>Pickup: | DATES<br>Wed, 02-Feb-22 11:3<br>Wed, 02-Feb-22 11:3<br>Wed, 02-Feb-22 11:3<br>Wed, 02-Feb-22 10<br>Wed, 02-Feb-22 6:0 | AM Venue:<br>AM Room:<br>AM Address:<br>PM<br>Contact:<br>Phone: | JOB SITE<br>Heritage Pi<br>998 Clanbr<br>Elora Onta                            | irk<br>assil Str<br>rio KSG3            |
| K                                                     | RentalPoint S                                                                                                    | upport                                    |   |                  |       | QTV         DESCRIPTION           20         RF 15 Floor Standing Speal           5         Sigma fip L Minores Digit           1         Sigma fip L Minores Digit           Heading Totals         Main Body | ker<br>al Camera<br>al Camera                                 | DAYS<br>3<br>3<br>3                                                                                                   | UNITRATE<br>80.00<br>0.00<br>0.00                                | Rental<br>Iotal Due:                                                           | EXC<br>4<br>2<br>3<br>\$1<br>\$3        |
| •                                                     | Clear                                                                                                    | • • • • •                                 |   |                  |       | By signing below, the undersigned<br>accept this quotation and a<br>on behalf of WOW                                                                                                    | ocknowledges<br>my terms outli<br>' Audio & Event             | their authority to<br>ned within<br>s                                                                                 |                                                                  |                                                                                |                                         |
| Review, Sign & Acc<br>Please read your terms          | cept<br>of service as it contains important information regarding the<br>your name, accept the terms and click accept proposal. | scope and conditions of this proposal. To |   |                  |       |                                                                                                    |                                                               |                                                                                                    |                                                                  |                                                                                |                                         |
| electronically sign, type                             |                                                                                                    |                                           |   |                  |       |                                                                                                    |                                                               |                                                                                                    |                                                                  |                                                                                |                                         |

Once accepted, the signee will see a 'Document signed' confirmation in the top right corner of the page and the operator who sent the quote will receive a notification email.

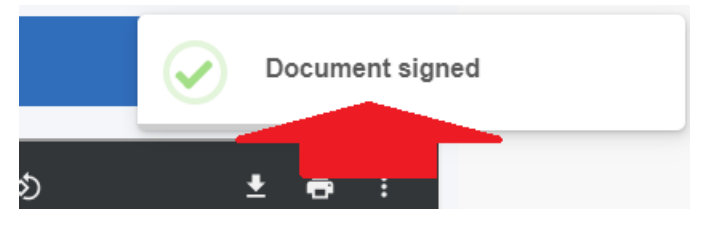

## Signed Documentation Attached to the Booking

Once the document has been signed, the sending operator will receive and email notification

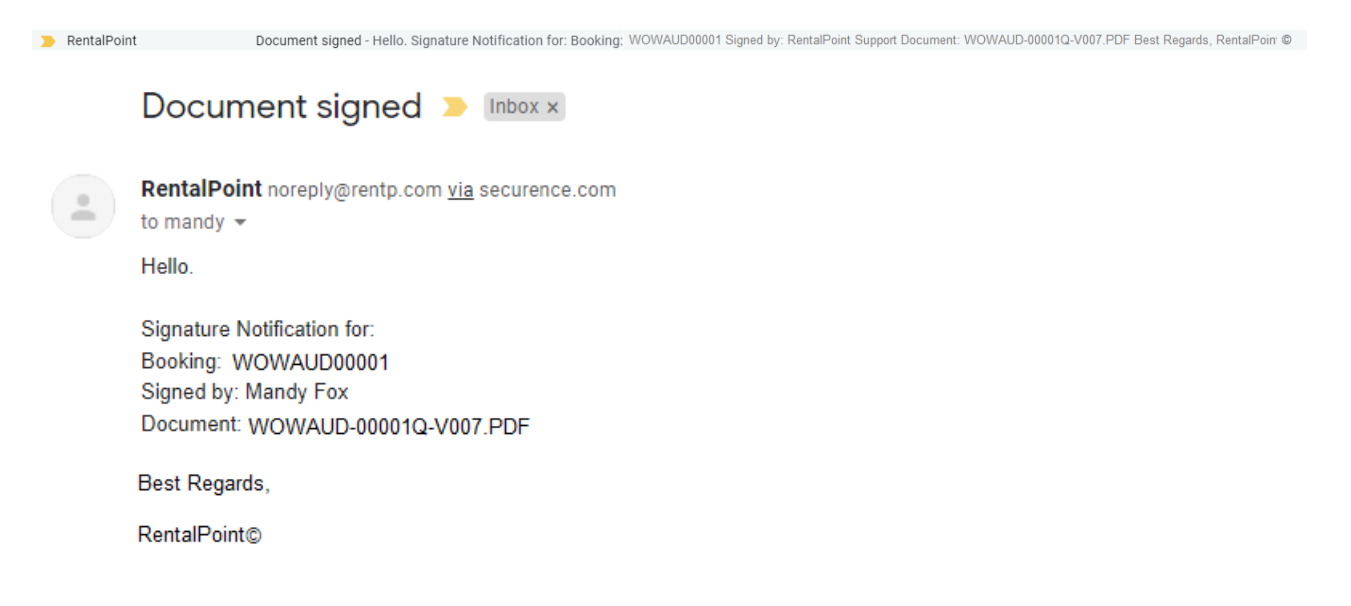

#### Highlight the booking, then click on View Attachments

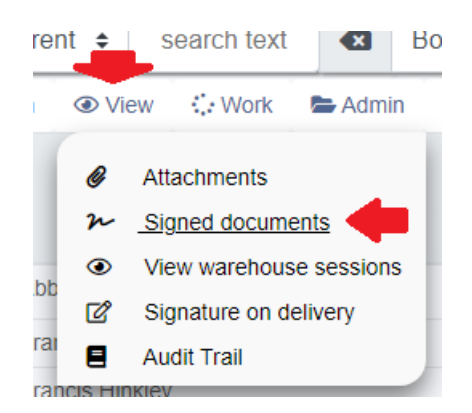

#### OR from right click menu

| WOWAUD00001 WOW Audio & Events |        | WOW Winter Fete F | eb 2022    | Confirmed | Renta |
|--------------------------------|--------|-------------------|------------|-----------|-------|
|                                | 🖹 New  | +                 |            |           |       |
|                                | 🕝 Open | +                 |            |           |       |
|                                | View   | •                 | 🥔 Attachme | ents      |       |
|                                | 🔅 Work | ÷                 | ≁ Signed d | ocuments  |       |

Click on any document link to see signage details

| ata         Sig           4/2022 4:26:39 PM         4/2022 4:29:22 PM           4/2022 4:29:22 PM         4/2022 4:41:42 PM | gner             | Document           WOWAUD-00001Q-V002.pdf           WOWAUD.00001Q.V002.pdf |                                                                                 | - 77% +                                                | 1 🗄 🕎                                | Ŧ                    | •            |
|----------------------------------------------------------------------------------------------------|------------------|----------------------------------------------------------------------------|---------------------------------------------------------------------------------|--------------------------------------------------------|--------------------------------------|----------------------|--------------|
| 4/2022 4:26:39 PM<br>4/2022 4:29:22 PM<br>4/2022 4:41:42 PM                                                                 |                  | WOWAUD-00001Q-V002.pdf                                                     |                                                                                 |                                                        |                                      |                      |              |
| 4/2022 4:29:22 PM<br>4/2022 4:41:42 PM                                                                                      |                  | MOMALID 000010 1/002 adt                                                   |                                                                                 |                                                        |                                      |                      |              |
| 4/2022 4:41:42 PM                                                                                                    |                  | vv0vvA0D-00001Q-v003.pdf                                                   |                                                                                 | OUOTE                                                  |                                      |                      |              |
|                                                                                                    |                  | WOWAUD-00001Q-V004.pdf                                                     |                                                                                 | Printed                                                | Job:<br>Status:                      | WOWAUD0<br>Confirmed | J <b>001</b> |
| 4/2022 4:57:20 PM Man                                                                                                    | ndy Fox          | WOWAUD-00001Q-V005.pdf                                                     | EAV                                                                             | AM<br>By                                               | PO #:<br>Ref:                        | 564<br>WOW Winte     | er Fet       |
| 4/2022 5:10:40 PM Man                                                                                                    | ndy Fox          | WOWAUD-00001Q-V006.pdf                                                     |                                                                                 | Mandy Fox                                              | Showname                             | 2022<br>WOW Winte    | er Fet       |
| 8/2022 12:35:31 PM Ren                                                                                                    | talPoint Support | WOWAUD-00001Q-V007.pdf                                                     |                                                                                 |                                                        | Terms:                               | 2022<br>* Cash on de | liver        |
| Rental                                                                                                    | Point            | Suppor                                                                     | Canada SI<br>Pi<br>Contact: Samuel Golden<br>Phone:<br>Email: sholden@gmail.com | how End: Wed, 02-Feb-22 6:<br>ickup: Wed, 02-Feb-22 6: | 00 PM<br>00 PM<br>Contact:<br>Phone: | Elora Ontari         | э K5G        |
|                                                                                                    |                  |                                                                            | QTY DESCRIPTION                                                                 | DAYS                                                   | UNIT RATE                            | DISC %               | Ð            |
|                                                                                                    |                  |                                                                            | 20 RF 15 Floor Standing Speaker                                                 | 3                                                      | 80.00                                |                      |              |
|                                                                                                    |                  |                                                                            | Sigma to L Mirrorless Digital C     Sigma fo L Mirrorless Digital C             | Camera 3                                               | 0.00                                 |                      |              |
|                                                                                                    |                  |                                                                            | 1 Signa ip chintoness signa i                                                   |                                                        |                                      |                      |              |
|                                                                                                    |                  |                                                                            | Heading Totals                                                                  |                                                        |                                      |                      |              |
|                                                                                                    |                  |                                                                            | Heading Totals<br>Main Body                                                     |                                                        |                                      | Rental               | ş            |
|                                                                                                    |                  |                                                                            | Heading Totals<br>Main Body                                                     |                                                        | То                                   | Rental               | \$<br>\$     |

### **Review All E-Signature Documents**

See all e-signature documents under the Action Lists menu option

#### Fig 1.1

| RentalPoint                 | = RentalPoint3   | DB [12.0.2.2] Rev [3150] |                          |                       |                      |             |          |           |          |                         | nandy@rentp.com = |
|-----------------------------|------------------|--------------------------|--------------------------|-----------------------|----------------------|-------------|----------|-----------|----------|-------------------------|-------------------|
| 🙆 Dashboard                 | 1.2              |                          |                          |                       |                      |             |          |           | Rep      | orts • Assets • Setup • | Others - Help -   |
| Bookings                    | TEO              |                          |                          | E-signature Docu      | ments                |             |          |           |          |                         |                   |
| 🗠 Shortages                 |                  | •                        |                          |                       |                      |             |          |           |          |                         | 2                 |
| 🚨 Card file                 | Copen H Print    | 4                        |                          |                       |                      |             |          |           |          |                         | <b>.</b>          |
| Products 4                  | Show to V entrie | 5                        |                          |                       |                      |             |          |           |          | Search:                 |                   |
| 1 Venues                    | * Booking        | Organisation             | Show Name                | Out date              | In date              | Salesperson | Amount   | Progress  | Sign     | 0 Date                  | Туре              |
| Schedule                    | SOUNDB00015      | SoundByte Experience     |                          | 1/28/2022 12:00:00 AM | 2/8/2022 12:00:00 AM |             | 0.00     | Confirmed | sent     | 2/23/2022 8:54:10 PM    | DocuSign          |
|                             | WOWAUD00001      | WOW Audio & Events       | WOW Winter Fete Feb 2022 | 2/2/2022 12:00:00 AM  | 2/4/2022 12:00:00 AM |             | 4,810.00 | Confirmed | Not sent | 2/24/2022 4:26:39 PM    | RP Sign           |
| it⊒ Action Lists ✓          | WOWAUD00001      | WOW Audio & Events       | WOW Winter Fete Feb 2022 | 2/2/2022 12:00:00 AM  | 2/4/2022 12:00:00 AM |             | 4,810.00 | Confirmed | sent     | 2/24/2022 8:50:45 PM    | DocuSign          |
| Overdue Unconfirmed         |                  |                          |                          |                       |                      |             |          |           |          |                         | (5)               |
|                             |                  |                          |                          |                       |                      |             |          |           |          |                         |                   |
|                             |                  |                          |                          |                       |                      |             |          |           |          | Previ                   | ous 1 Next        |
|                             | 4                |                          |                          |                       |                      |             |          |           |          |                         | •                 |
| O Bookings To Be Reinvoiced |                  |                          |                          |                       |                      |             |          |           |          |                         |                   |
| Target margins              |                  |                          |                          |                       |                      |             |          |           |          |                         |                   |
| O Electronic Signatures     |                  |                          |                          |                       |                      |             |          |           |          |                         |                   |
| 🤳 Contacts                  |                  |                          |                          |                       |                      |             |          |           |          |                         |                   |

1. Use the **T** option to filter between **RPSign** and **DocuSign** documents. You can also exclude documents saved but not emailed out for signature 'not sent' and/or documents sent out for e-signature that were not signed 'declined' documents.

| Display Preferences                                                                                                    |                                 | Region/Location                                                    |   |
|----------------------------------------------------------------------------------------------------|---------------------------------|--------------------------------------------------------------------|---|
| <ul> <li>Overdue Unconfirmed</li> <li>Overdue for Checkout</li> <li>Overdue for Return</li> <li>Overdue for Invoicing</li> <li>Bookings To Be Re-Invoiced</li> <li>Target Margins</li> <li>Electronic Signatures</li> </ul> |                                 | <ul> <li>All</li> <li>Select Location</li> <li>O - Main</li> </ul> | ~ |
| Type Scope<br>All<br>Docu Sign service<br>RP Sign service                                                                                                    | Exclude Scope<br>Exclude Not se | ent<br>ed                                                          |   |

2. Access other menu options via DocuSign account.

including opening the DocuSign envelope to review directly in your

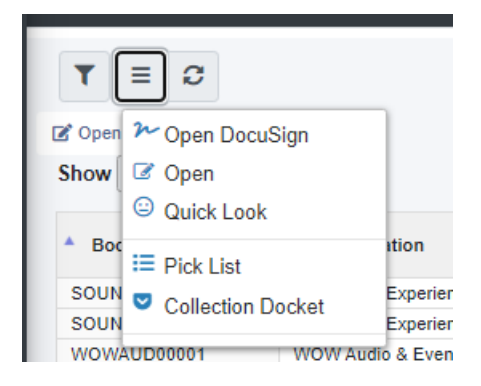

- 3. Use the Search option on the far right of the window to search for a particular booking (fig 1.1 above)
- 4. Open/Print booking details
- 5. Identifies the type of e-signature requested i.e. DocuSign or RPSign

≣

### **Configure RentalPoint3 RPSign Integration**

(I) RPSign works by assigning a URL to the document and pasting it into the PDF document sent to clients. By clicking on the URL, the customer can review and sign the document.

The following APP Settings are required in c:/inetpub/wwwroot/RP3RentalPoint3/web.config file - contact support@rentp.com for assistance with this step as needed.

Define RPSign URL

```
</appSettings>
<add key="RPSignURL" value="https://<Your Server DNS>/RP3/Sign/Index/" />
</appSettings>
```

#### **Define Email Subject**

By default, the email subject for all documents sent out for signature will be 'Signature Request'. If you would like to change the subject, use the terminology below in web.config

</appSettings> <add key="defaultEmailSubject" value="Electronic Signature Request" /> </appSettings>

#### **Email Settings**

- Gmail (using a public or private domain account hosted by Google)
  - You'll need to set up both a Project and Gmail API (for desktop app) in your Google Account.
  - Then create OAuth credentials

| ← Create OAuth client                                                                                                    | ID                                                                                                    |
|----------------------------------------------------------------------------------------------------|----------------------------------------------------------------------------------------------------|
| A client ID is used to identify a sing<br>multiple platforms, each will need i<br>information. <u>Learn more</u> about OA | gle app to Google's OAuth servers. If your app runs on<br>its own client ID. See <u>Setting up OAuth 2.0</u> for more<br>uth client types. |
| Desktop app                                                                                                    | •                                                                                                    |
| Name *<br>RP3 Mail                                                                                                    |                                                                                                    |
| The name of your OAuth 2.0 client.<br>console and will not be shown to en                                                 | This name is only used to identify the client in the<br>id users.                                                                          |
|                                                                                                    |                                                                                                    |
| Note: It may take 5 minutes to a fe                                                                                       | w hours for settings to take effect                                                                                                    |
| CREATE CANCEL                                                                                                    |                                                                                                    |

and download the json file

## OAuth client created

0

DOWNLOAD JSON

The client ID and secret can always be accessed from Credentials in APIs & Services

> OAuth is limited to 100 <u>sensitive scope logins</u> until the <u>OAuth</u> <u>consent screen</u> is verified. This may require a verification process that can take several days.

| Your Client ID     | 6 |
|--------------------|---|
| Your Client Secret | Б |
|                    |   |

- Rename the file to 'credentials' and contact <a href="mailto:support@rentp.com">support@rentp.com</a> to complete your gmail setup.
- The email used in Location (via setup-->Locations) or Company (via Setup-->Parameters) SMTP settings
  must match the account used to set up the Gmail API and the account used to configure email in
  RentalPoint3

| 0      | RP                    | RentalPoint Version 11 Parameter Setup |                  |                 |                        |  |  |
|--------|-----------------------|----------------------------------------|------------------|-----------------|------------------------|--|--|
| 4 4    | Company Name          | Accounts                               | invoicing        | Custom Printing | کی<br>Booking Hardcopy |  |  |
| 4      | Pricing Setup         | Operational Satur                      | <b>_</b>         | w               | Terminology            |  |  |
| 4      | Friding Setup         |                                        | Web and Em       | nail Setup      | ×                      |  |  |
| 5      |                       | General SMTP WebServices SMTP          |                  |                 |                        |  |  |
| 4      | Web and Email         | Email Address                          | rentp.mandy@gmai | il.com          |                        |  |  |
| 4<br>5 |                       | SMTP Address(Host)                     | smtp.gmail.com   |                 |                        |  |  |
| 2      | Parameter Notes       | SMTP Port                              | 587              |                 |                        |  |  |
| 8      |                       | SSL/TLS                                | TLS 🔻            |                 |                        |  |  |
| 7      |                       | My smtp server requires authentication |                  |                 |                        |  |  |
| 1      |                       |                                        |                  |                 |                        |  |  |
| 0      | Clear Stored Password |                                        |                  |                 |                        |  |  |

- Office365
  - You'll need to *configure a connector to send mail using Microsoft 365 or Office 365 SMTP relay*
  - Once configured, goto Setup-->Operators in RentalPoint2 and configure as follows using the connector address in SMTP Address below
  - No password is needed when using a connector, so when prompted for a password just leave it blank

| Email settings     | Use Custor  | Use Custom Email Settings 🗸 🗸 |            |  |  |  |
|--------------------|-------------|-------------------------------|------------|--|--|--|
| Email Address      | info@ l.com |                               |            |  |  |  |
| SMTP Address(Host) |             |                               |            |  |  |  |
| SMTP Port          | 25          | SSL/TLS                       | Not used 💌 |  |  |  |

My smtp server requires authentication

• Configure email settings in web.config file

| <svstem.net></svstem.net>                                                                                                    |  |
|----------------------------------------------------------------------------------------------------|--|
| <mailsettings></mailsettings>                                                                                                    |  |
| <smtp deliverymethod="network" from="info@l.com"></smtp>                                                                                                    |  |
| <pre><network enablessl="false" host="icom.mail.protection.outlook.com" password="" port="25" username="&lt;/pre&gt;&lt;/td&gt;&lt;td&gt;.com"></network></pre> |  |
|                                                                                                    |  |
|                                                                                                    |  |
|                                                                                                    |  |
| <appsettings></appsettings>                                                                                                    |  |
| <add key="useGmailApi" value="false"></add>                                                                                                    |  |
| <add key="webpages:Version" value="3.0.0.0"></add>                                                                                                    |  |
| <add key="webpages:Version" value="3.0.0.0"></add>                                                                                                    |  |

• If 'Document Signed' notification emails go to your Spam or Junk folder, you'll need to register the static IP of your RentalPoint3 server in your Microsoft 365 admin center. Contact

support@rentp.com for your Static IP

|   | Aicrosoft 36                    | i5 admin center                                                                               |                                                                                           | , P                                                                          | Search                                               |        |                     |  |       | ⊚ ?        | ĸw  |
|---|---------------------------------|-----------------------------------------------------------------------------------------------|-------------------------------------------------------------------------------------------|------------------------------------------------------------------------------|------------------------------------------------------|--------|---------------------|--|-------|------------|-----|
| = | Home                            | > Domains >                                                                                   | bm                                                                                        |                                                                              |                                                      |        |                     |  | 👌 Dar | rk mode    | î   |
|   |                                 |                                                                                               | com                                                                                       |                                                                              |                                                      |        |                     |  |       |            |     |
|   | Manage                          | d at Bluehost - Default dom                                                                   | nain                                                                                      |                                                                              |                                                      |        |                     |  |       |            |     |
|   | iii Remo                        | ove domain   Refresh                                                                          |                                                                                           |                                                                              |                                                      |        |                     |  |       |            |     |
|   | Overvie                         | Overview DNS records Users Teams & groups Apps                                                |                                                                                           |                                                                              |                                                      |        |                     |  |       |            |     |
|   | To mana                         | age DNS records for conne                                                                     | ectradiorental.com, go to                                                                 | your DNS hosting provider: Bluehost                                          | . 0                                                  |        |                     |  |       |            |     |
|   | Connect<br>DNS hos<br>values to | t your services to your doma<br>sting provider. Select a reco<br>o your registrar. Learn more | ain by adding these DNS re<br>rd to see all of its details ar<br>about DNS and record typ | cords at your domain registrar or<br>id 'copy and paste' the expected<br>es. |                                                      |        |                     |  |       |            |     |
|   |                                 |                                                                                               |                                                                                           |                                                                              |                                                      |        |                     |  |       |            |     |
|   | ⊕ Chi                           | eck nealth 🥨 Manage Dr                                                                        | vs 👻 Download CSV file                                                                    | v Download zone file G Print                                                 |                                                      |        | 1 selected × Search |  |       | _ =        |     |
|   | Micros                          | oft Exchange                                                                                  |                                                                                           |                                                                              |                                                      |        |                     |  |       |            |     |
|   |                                 | Туре                                                                                          | Status                                                                                    | Name                                                                         | Value                                                | πι     |                     |  |       |            |     |
|   |                                 | MX                                                                                            | 🔮 ок                                                                                      | o                                                                            | 0 connectradiorental-com.mail.protection.outlook.com | 1 Hour |                     |  |       |            |     |
|   |                                 |                                                                                               | 🕙 ок                                                                                      | 0                                                                            | v=spf1 includespf.protection.outlook.com -all        | 1 Hour |                     |  |       |            |     |
|   |                                 | CNAME                                                                                         | 🕙 ок                                                                                      | autodiscover                                                                 | autodiscover.outlook.com                             | 1 Hour |                     |  |       |            |     |
|   |                                 |                                                                                               |                                                                                           |                                                                              |                                                      |        |                     |  |       |            |     |
|   |                                 |                                                                                               |                                                                                           |                                                                              |                                                      |        |                     |  | 0 на  | elp & supp | ort |
|   |                                 |                                                                                               |                                                                                           |                                                                              |                                                      |        |                     |  | n d   |            |     |
|   |                                 |                                                                                               |                                                                                           |                                                                              |                                                      |        |                     |  |       | e reedbac  |     |
|   |                                 |                                                                                               |                                                                                           |                                                                              |                                                      |        |                     |  |       |            | ÷   |

### **RentalPoint3 Fast Report Templates**

In RentalPoint3, customedesigner.exe is used to edit your '.fr3' report templates. The electronic signature field should be available on standard quotes using the 'Print RPSign Rental Terms' option OR contact support@rentp.com to add the fields to your custom templates.

The text or picture field added must have the name RpSign

|   | Properties        |           | <b>Р х</b> |  |  |
|---|-------------------|-----------|------------|--|--|
| U | RpSign TextObject |           |            |  |  |
| L | ?≣ ≵↓ 💷 🧭         |           |            |  |  |
|   | (Name)            | RpSign    | ^          |  |  |
|   | AllowExpressions  | True      |            |  |  |
|   | Anchor            | Top, Left |            |  |  |
|   | Angle             | 0         |            |  |  |
|   | AutoShrink        | None      | =          |  |  |
|   | AutoShrinkMinSize | 0         |            |  |  |